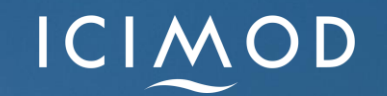

#### DAY 4 Exercise 1

# Acids by the second second sec

> Open the **tehsils\_Pakistan.shp** file in QGIS fom the folder day1\day1\_excercise \Exercise 1  $\succ$  Select and edit the **Symbology** for the field you want to display in the Map (In this case **Province**)

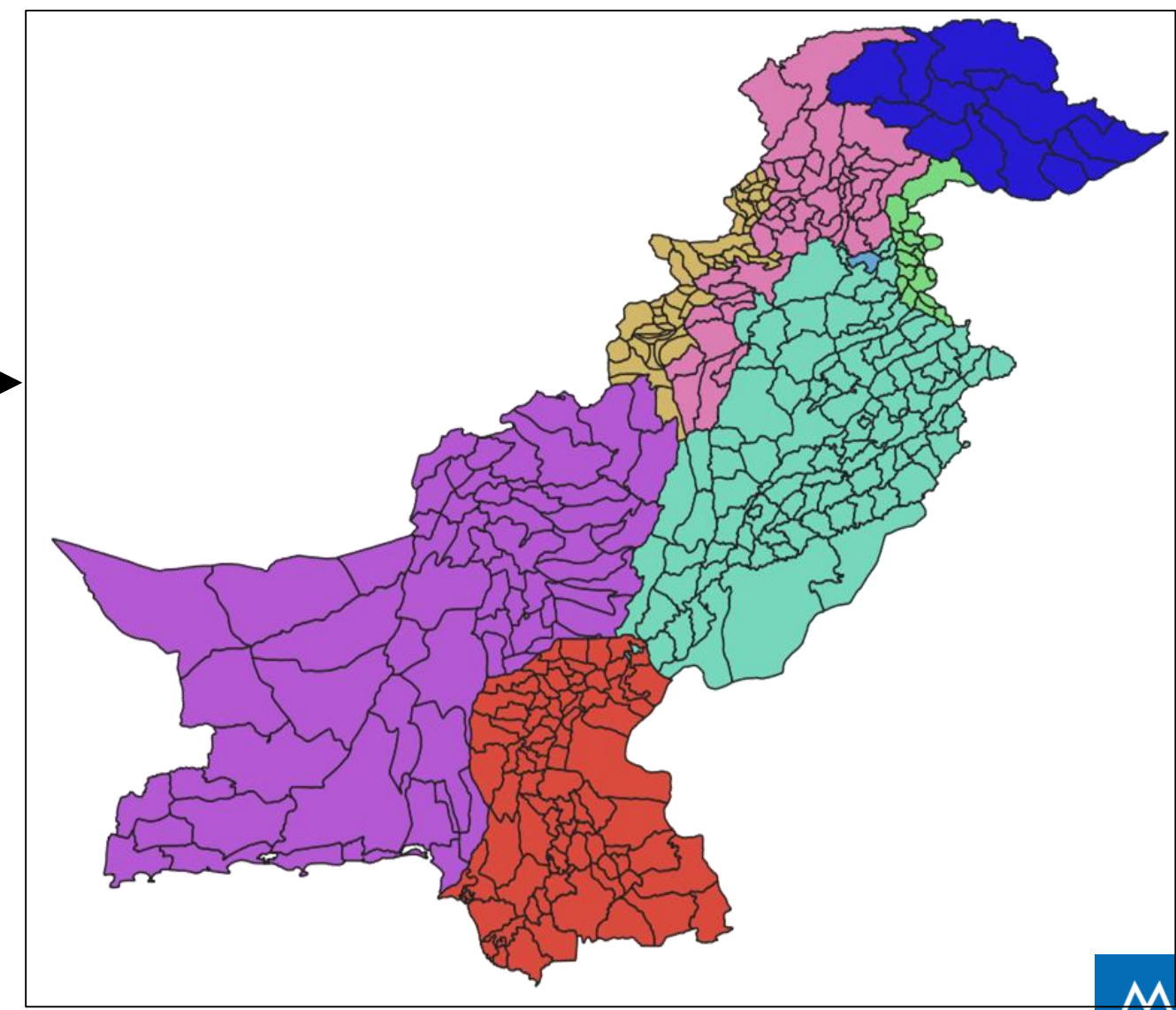

- Click on the icon
- New Print Layout (Ctrl+P)

Toolbox

> A window Create print

layout Title will appear

Enter the title in the window

(i.e. Province) and click **OK** 

> A new print layout window opens

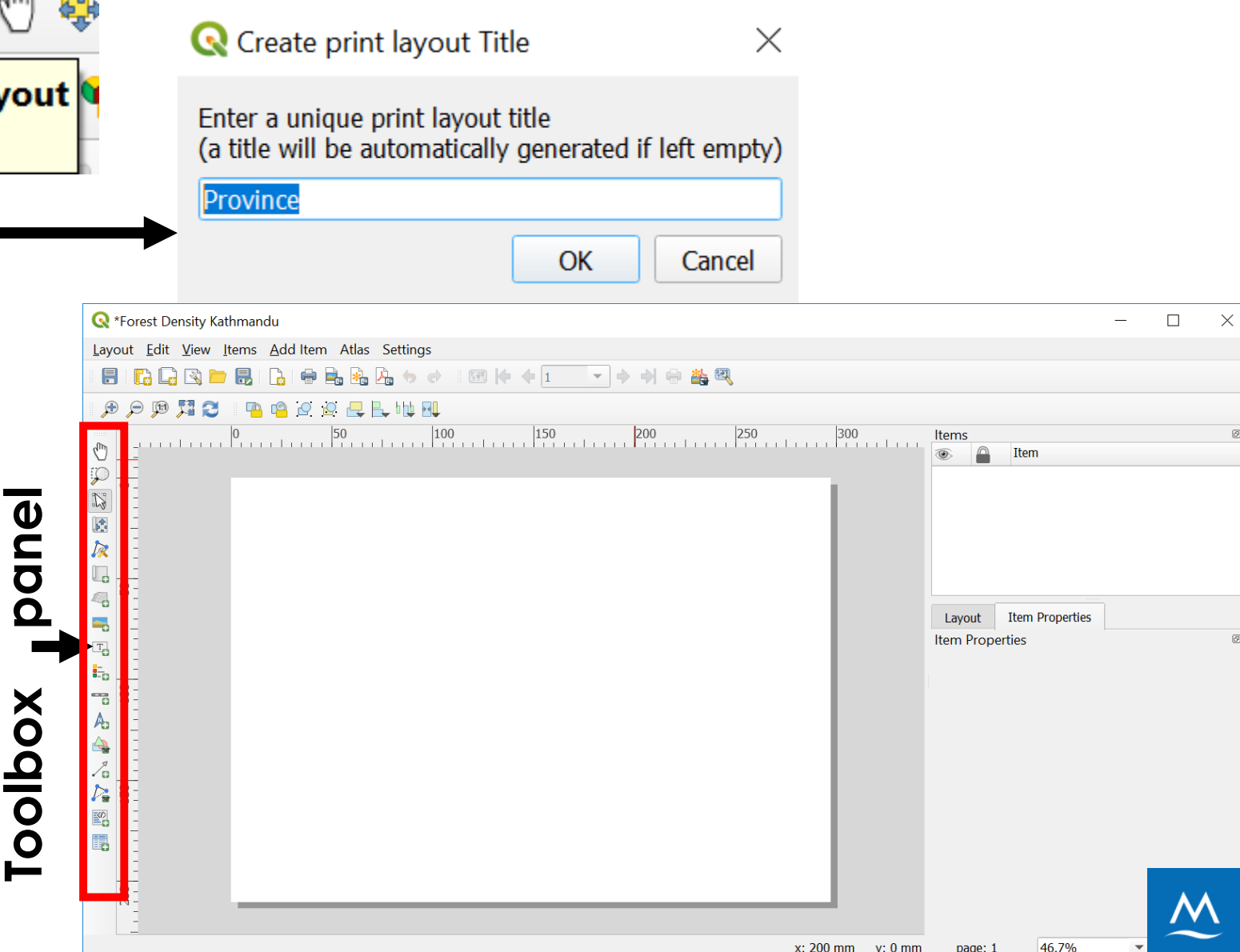

- $\succ$  Click on the icon
- From the toolbox panel
- > A + sign arrow follows your mouse
- Place the mouse on the upper left corner of the print layout and drag towards lower right corner
- The map appears on the print layout screen
- Under the Item panel you will be able to see Map 1 and Item properties

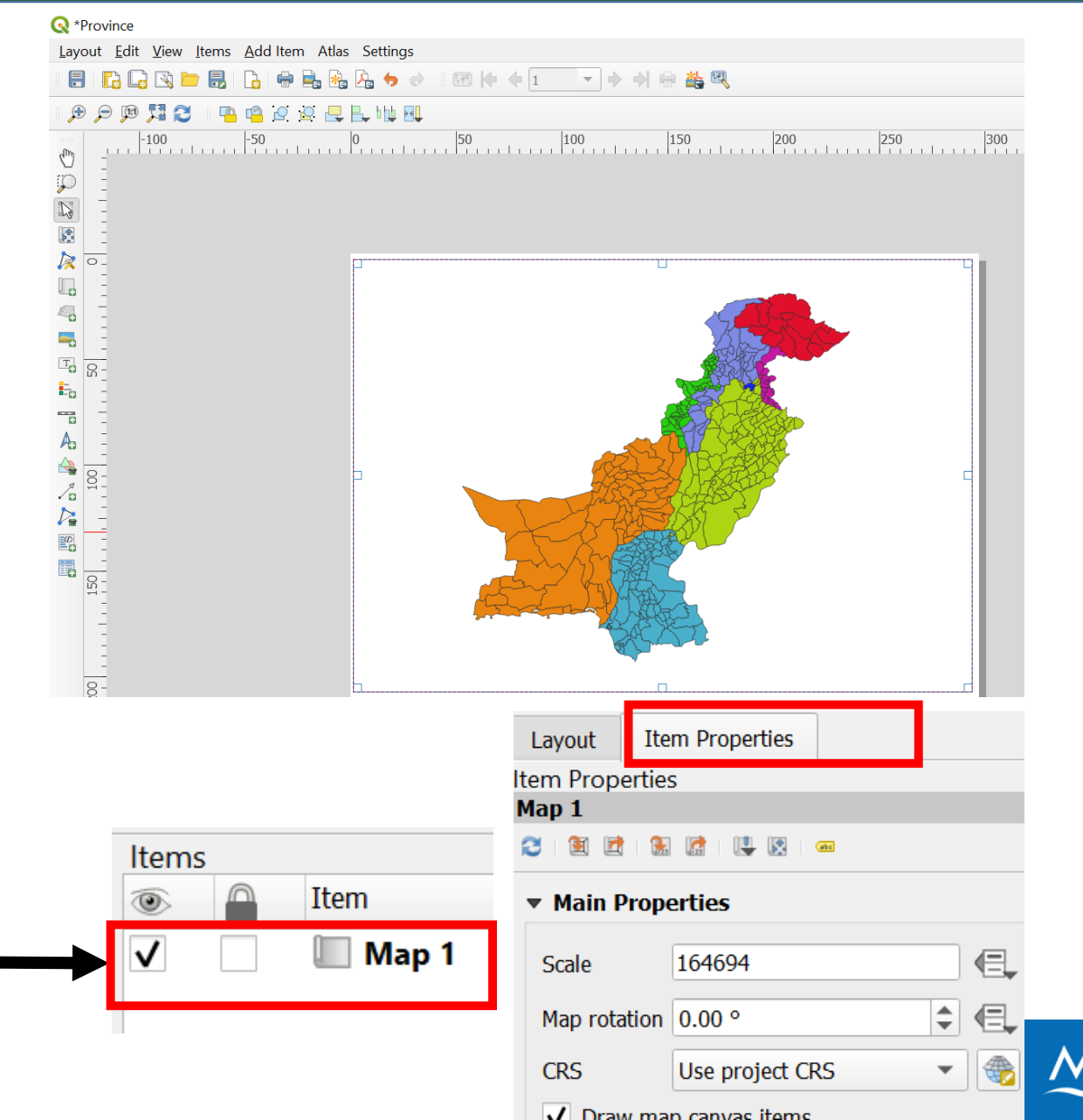

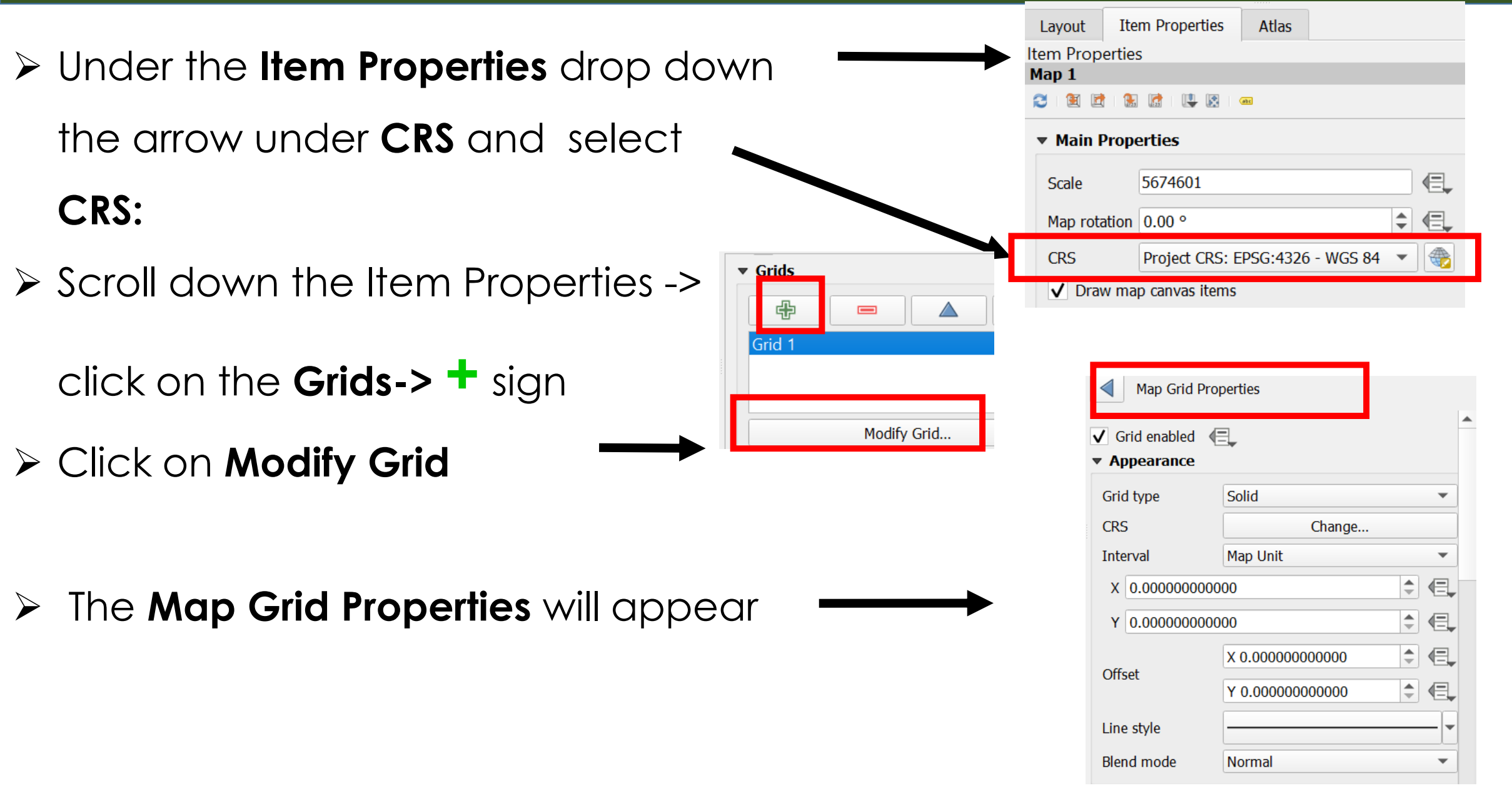

> Set the X and Y values as 2 deg under Interval Grid type CRS  $\succ$  Grids appear on the Map > Scroll down the **Map Grid Properties** Offset -> click on **Draw Coordinates** Format Left Change the Left and right display of Coordinates Right Change the font size of the Top coordinates Bottom Coordinates appear on the Map

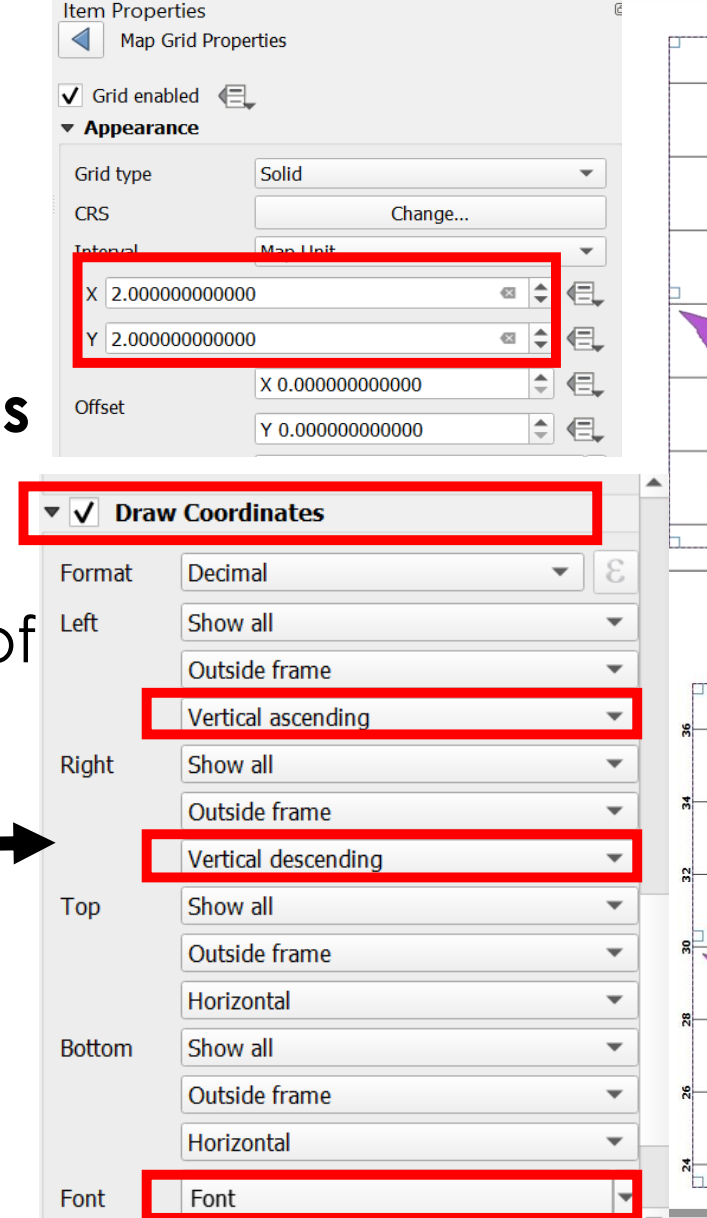

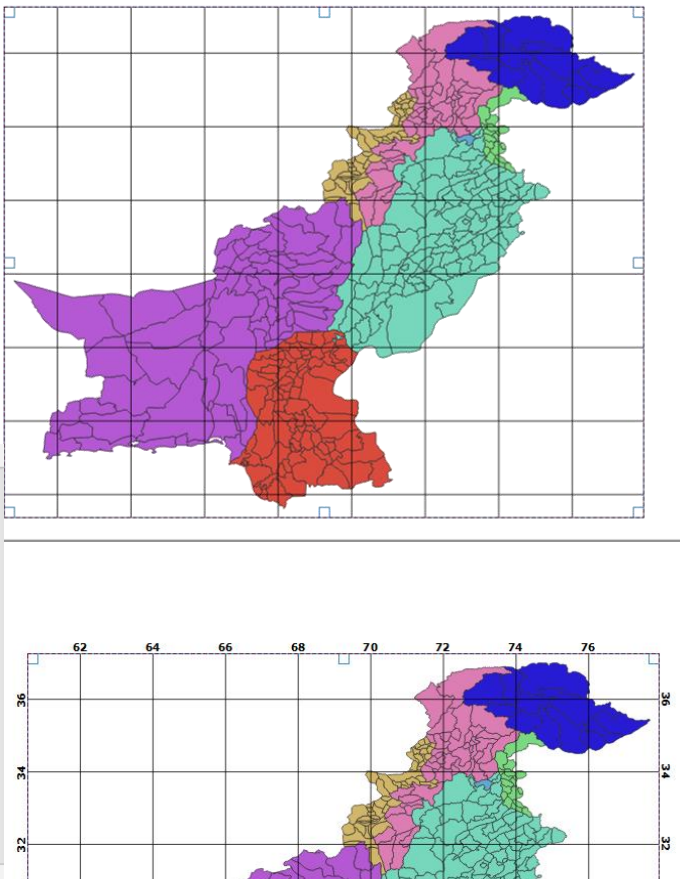

- > Click on the **Frame** to add the frame of the Map and edit the properties i.e.
- Color, Thickness etc.
   Click on the icon
   Adds a new Legend to the layout
   Place the mouse on the screen to
   place legend drag down
- The Legends appear on the print layout screen
- $\succ$  Under the Item panel you will be

able to see Legend

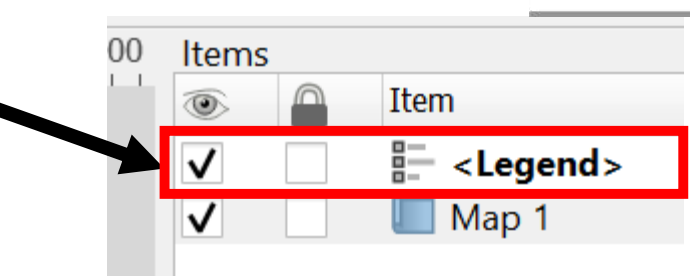

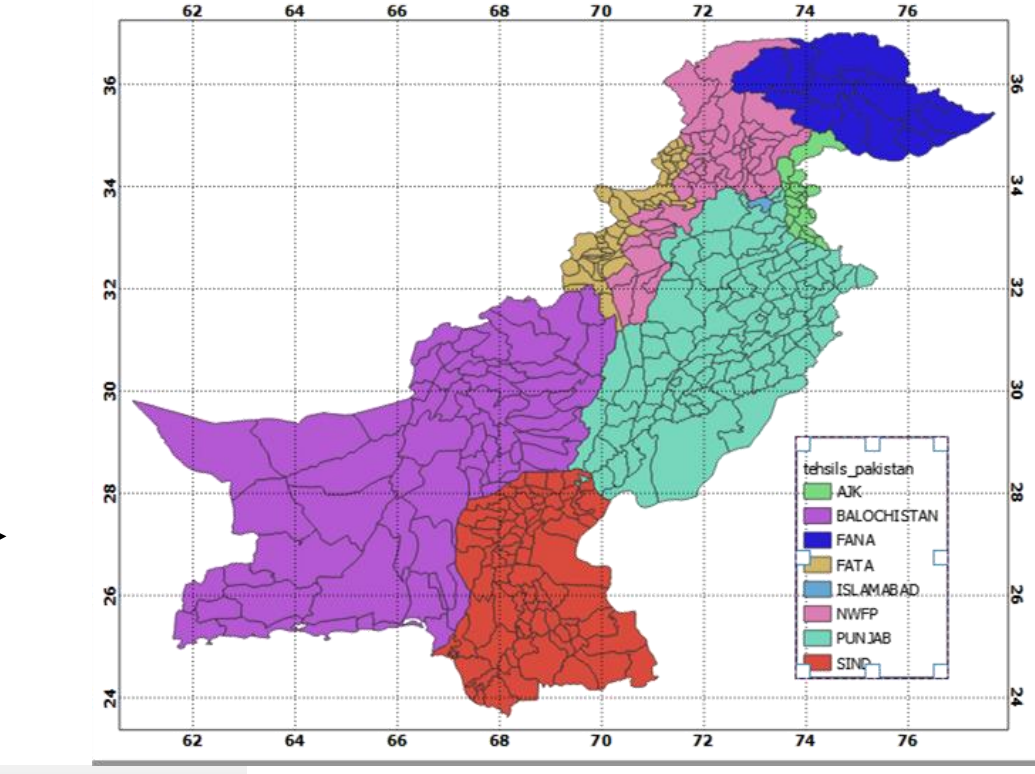

- Double Click on the Legend Title and edit the name
- Click OK
- Edit the font and text properties
   from Font and Text Formatting
   option
- Scroll down the Legend properties
   and check on the Frame option
   and uncheck the Background

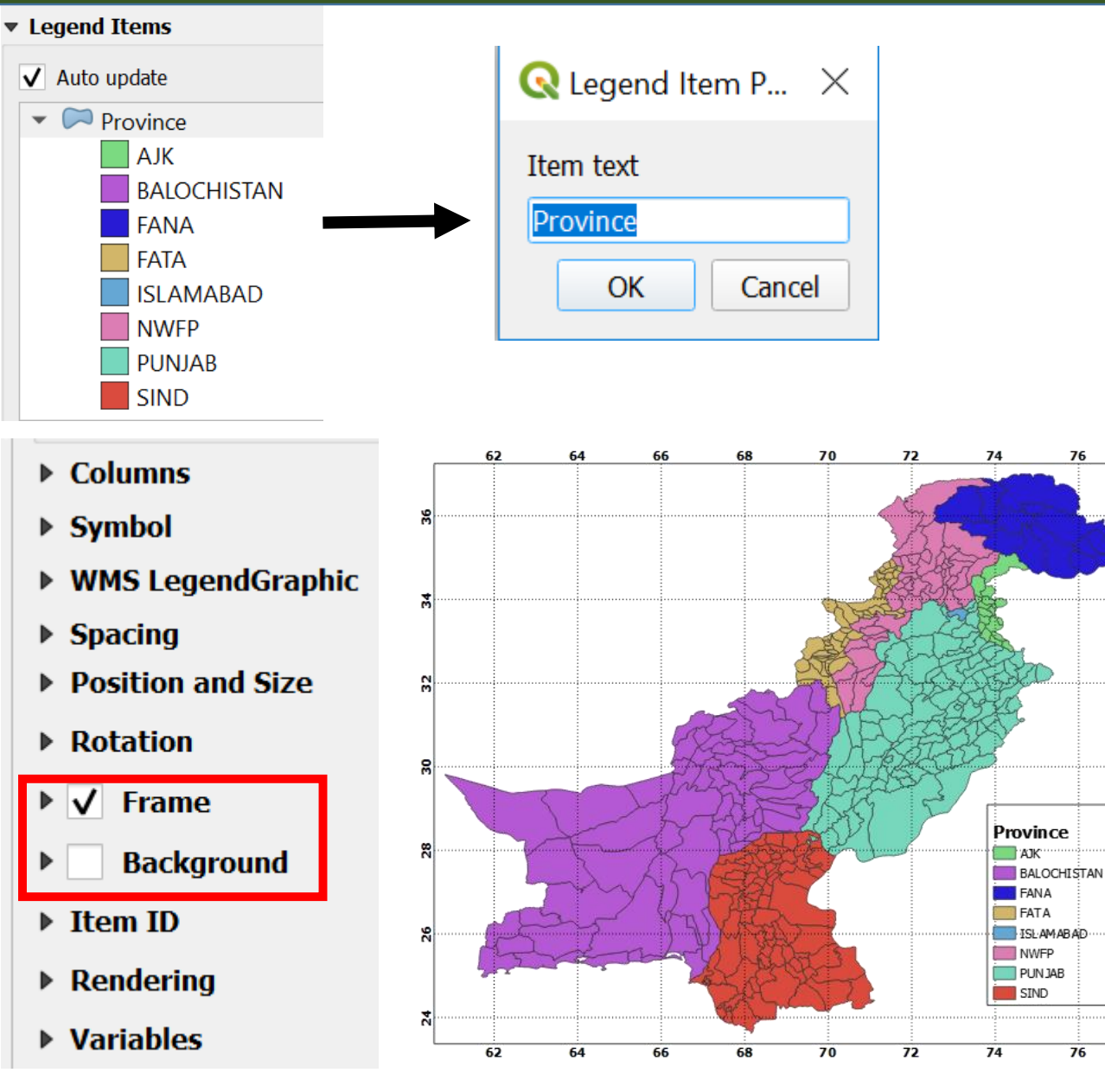

 $\succ$  Click on the icon

Adds a new Scale Bar to the layout

- Place the mouse on the screen to place
  Scale and drag down
- The Scale appears on the print layout screen
- Under the Item panel you will be able to see Scalebar
- Edit the properties of Scalebar from Scalebar Main Properties i.e Units, Segmants etc.

| calebar<br>Main Properties                                                      |                                                                                             |   |                                                                                                    |  |
|---------------------------------------------------------------------------------|---------------------------------------------------------------------------------------------|---|----------------------------------------------------------------------------------------------------|--|
| Map Map 1                                                                       |                                                                                             |   | •                                                                                                    |  |
| Style Single Box                                                                | Single Box                                                                                  |   |                                                                                                    |  |
| r Units                                                                         |                                                                                             |   |                                                                                                    |  |
| Scalebar units                                                                  | Kilometers                                                                                  |   | •                                                                                                    |  |
| Label unit multiplier                                                           | 1.000000                                                                                    |   | -                                                                                                    |  |
| Label for units                                                                 | km                                                                                          |   |                                                                                                    |  |
| <b>Segments</b>                                                                 |                                                                                             |   |                                                                                                    |  |
|                                                                                 |                                                                                             |   |                                                                                                    |  |
| Segments                                                                        | left 0                                                                                      |   | -                                                                                                    |  |
| Segments                                                                        | left 0<br>right 2                                                                           | ⊠ | <ul> <li></li> <li></li> &lt;</ul> |  |
| • Fi <u>x</u> ed width                                                          | left 0<br>right 2<br>2.500000 units                                                         | ⊠ |                                                                                                    |  |
| <ul> <li>Segments</li> <li>● Fixed width</li> <li>● Fit segment widt</li> </ul> | left 0<br>right 2<br>2.500000 units<br>th 50.00 mm                                          | Ø |                                                                                                    |  |
| <ul> <li>Segments</li> <li>Fixed width</li> <li>Fit segment widt</li> </ul>     | left 0         right 2         2.500000 units         th         50.00 mm         150.00 mm | € |                                                                                                    |  |

Click on the icon A Adds a new North Arrow to the layout

- Place the mouse on the screen to place North Arrow and drag down
- > The **Arrow** appears on the print layout screen
- > Under the Item panel you will be able to see North Arrow
- $\succ$  Click on the icon

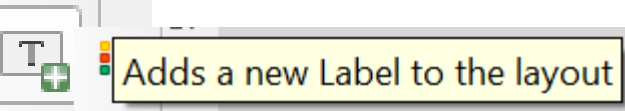

Place the mouse on the screen to place

Label on the screen and drag down

> Edit the **Label** from the **Main Properties** 

| Item                       | IS              |                          |
|----------------------------|-----------------|--------------------------|
| ۲                          |                 | Item                     |
| $\checkmark$               |                 | North Arrow              |
| $\checkmark$               |                 | == <scalebar></scalebar> |
| $\checkmark$               |                 | 🔚 <legend></legend>      |
| $\checkmark$               |                 | 🔲 Map 1                  |
| m Properties<br><b>bel</b> |                 | Ø ¥                      |
| Main Properties            | 5               | <u> </u>                 |
| Render as HTM              | 1L              |                          |
|                            | Insert an E     | xpression                |
| Appearance                 |                 |                          |
| Font                       |                 | <b>_</b>                 |
| Font color                 |                 |                          |
| Horizontal margin          | 0.00 mm         |                          |
| Vertical margin            | 0.00 mm         | <b>*</b>                 |
| Horizontal alignme         | nt<br>er 🔵 Rigl | ht 💿 Justify             |
| : 114.754 mm pag           | ie: 1           | 46.7%                    |

n y

#### Province Map of Pakistan

Export your Map as image or pdf

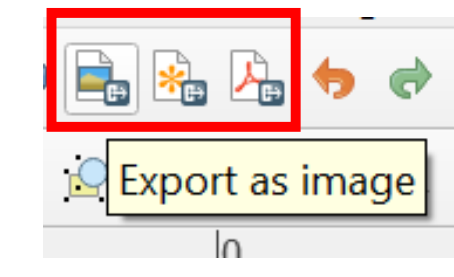

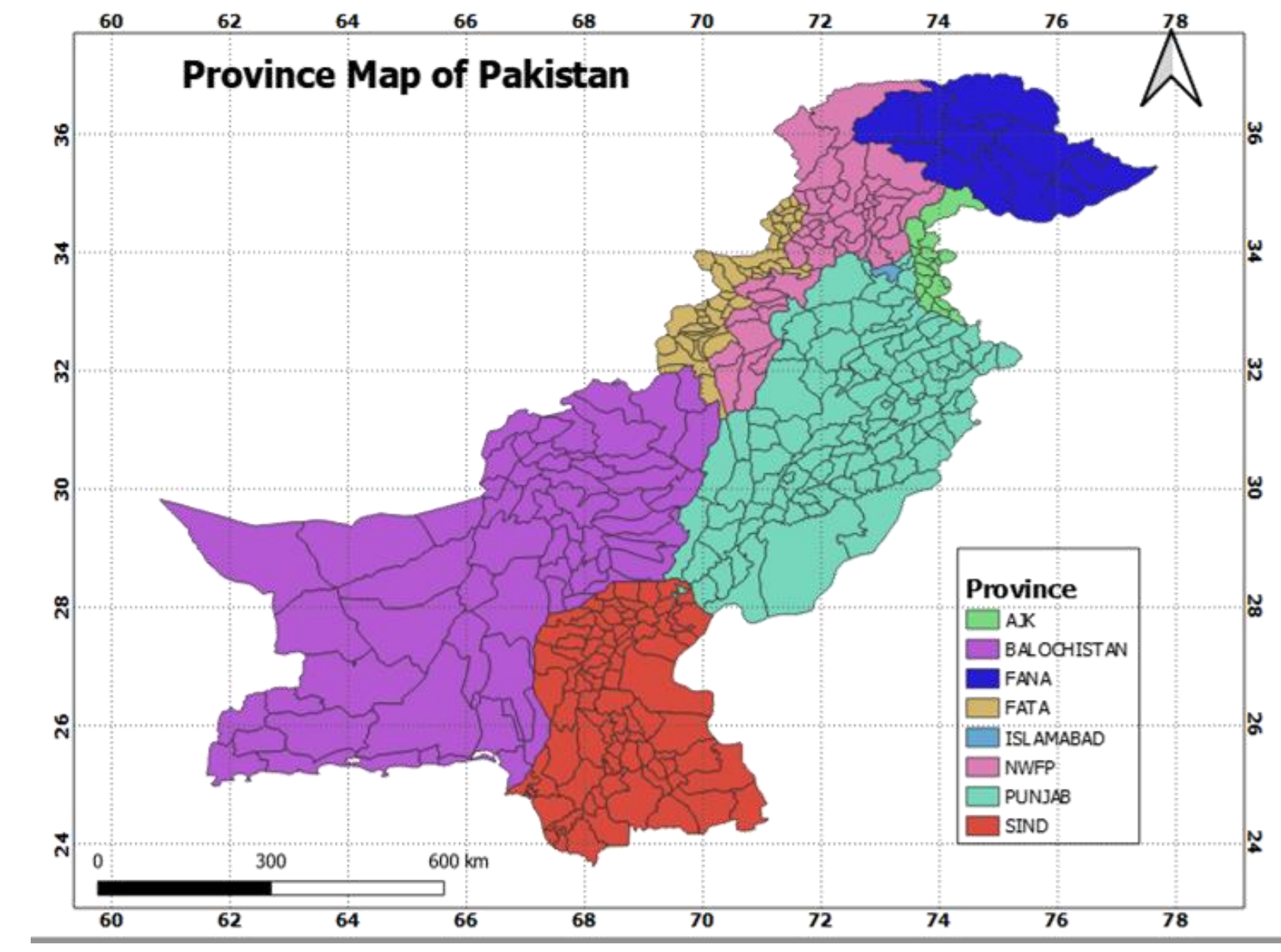

### Thank you

## ters project ine puise.